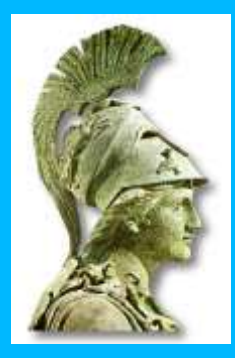

Πανεπιστήμιο Αθηνών Τμήμα Επικοινωνίας και Μέσων Μαζικής Ενημέρωσης

Απόκτηση Συγγραμμάτων μέσω Web

για τους προπτυχιακούς φοιτητές

Για να εγγραφείτε στην υπηρεσία και να αποκτήσετε Username και Password σε αυτή, πρέπει πρώτα να επισκεφθείτε τη σελίδα

## http://webadm.uoa.gr

και να προβείτε στη σχετική Αίτηση, επιλέγοντας τους συνδέσμους: "Αίτηση Νέου Λογαριασμού" --> "Προπτυχιακοί Φοιτητές"

## Διευκρινήσεις για τη Διαδικασία Εγγραφής

- Κατά τη διαδικασία εγγραφής σας, προκειμένου να αναγνωριστείτε από το σύστημα, θα σας ζητηθεί να δώσετε
  - τον Πλήρη Αριθμό Μητρώου (13 ψηφία: 9983 ακολουθούμενο από το έτος εισαγωγής και τον 5ψήφιο Αριθμό Μητρώου) και
  - τον Αριθμό Δελτίου Ταυτότητας

Επισήμανση για τους φοιτητές ΠΑΡΕΛΘΟΝΤΩΝ ετών:

Γνωρίζοντας τον εξαψήφιο Αριθμό Μητρώου σας, μπορείτε να «φτιάξετε» τον νέο Πλήρη Αριθμό Μητρώου ως εξής:

- Βάζετε μπροστά τον κωδικό του Τμήματος, που για όλους είναι το 9983
- Από τα 3 πρώτα ψηφία του εξαψήφιου AM, παράγεται το έτος εισαγωγής σύμφωνα με την εξής λογική:
  - 250 → 2005
  - 260 → 2006
  - ...
  - 290 → 2009
  - 310 → 2010
- Το τελευταίο τμήμα με τα πέντε ψηφία, παράγεται από τον εξαψήφιο AM, <u>παραλείποντας το τρίτο ψηφίο που είναι το μηδέν.</u>

Σαν παφάδειγμα, ο «παλιός» αφιθμός μητφώου 280167 θα γίνει 9983 2008 28167

- Μετά την αναγνώριση από το σύστημα, θα σας ζητηθεί να δώσετε το ονοματεπώνυμό σας με χρήση ελληνικών αλλά και λατινικών χαρακτήρων. Πρέπει να δώσετε επακριβώς το όνομα και το επώνυμό σας και όχι κάποιο υποκοριστικό.
- Μετά την ορθή συμπλήρωση και υποβολή αυτών των στοιχείων (μην ξεχάσετε να πατήσετε το σύνδεσμο «Αποστολή στοιχείων»), θα σας ανακοινωθεί ο Αριθμός Πρωτοκόλλου της αίτησής σας, καθώς και ένας αριθμός PIN που θα σας χρησιμεύσει στην ενεργοποίηση του λογαριασμού σας.
- Τα στοιχεία που δώσατε θα ελέγχονται τις εργάσιμες ώρες από τη Γραμματεία του Τμήματος.
- Ακολουθώντας το σύνδεσμο "Ενεργοποίηση Λογαριασμού (μέσω PIN)" στη σελίδα http://webadm.uoa.gr, μπορείτε να παρακολουθήσετε την εξέλιξη της αίτησής σας. Αν τα στοιχεία σας έχουν εγκριθεί θα σας ζητηθεί να ορίσετε το αρχικό Password που θα έχετε και θα σας ανακοινωθεί το Username που θα χρησιμοποιείτε για αυτή την υπηρεσία.

ΠΡΟΣΟΧΗ: ΠΑΡΑΚΑΛΟΥΝΤΑΙ ΟΙ ΦΟΙΤΗΤΕΣ ΝΑ ΥΠΟΒΑΛΛΟΥΝ MONO MIA AITHΣΗ ΓΙΑ ΤΗΝ ΠΑΡΑΛΑΒΗ ΤΩΝ ΚΩΔΙΚΩΝ ΚΑΙ ΝΑ ΑΝΑΜΕΝΟΥΝ ΕΓΚΡΙΣΗ ΑΠΟ ΤΗ ΓΡΑΜΜΑΤΕΙΑ, ΠΡΟΚΕΙΜΕΝΟΥ ΝΑ ΠΡΟΧΩΡΟΥΝ ΕΠΕΙΤΑ ΣΤΗΝ ΕΝΕΡΓΟΠΟΙΗΣΗ ΤΟΥ ΛΟΓΑΡΙΑΣΜΟΥ ΤΟΥΣ.

 Μετά την έγκριση των στοιχείων σας από τη Γραμματεία και την ενεργοποίηση του λογαριασμού σας, μπορείτε να επισκεφθείτε την ηλεκτρονική διεύθυνση: <u>http://academicid.minedu.gov.gr</u>, προκειμένου να υποβάλλεται την αίτηση για την έκδοση της ακαδημαϊκής ταυτότητας.

## <u>ΣΗΜΕΙΩΣΗ</u>

 Σας προτρέπουμε να ενεργοποιήσετε την Υπηρεσία Κινητού Τηλεφώνου, προκειμένου να μπορείτε να αλλάζετε το password με χρήση μηνύματος SMS, σε περίπτωση που το ξεχάσετε.